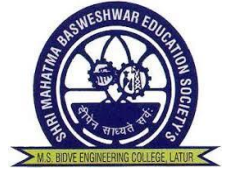

ENROLLMENT PROCEDURE TO NEXT YEAR (B.TECH SY,TY and BE)

Dr. Babasaheb Ambedkar Technological University

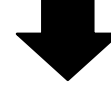

GO TO : <u>https://formfilling.dbatuapps.in/itxlogin</u>

ENTER USERNAME (13 DIGIT PRN No.) &

PASSWORD (MOBILE NO./User defined)

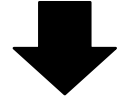

CLICK ON ENROLLMENT

FOLLOWING WILL APPEAR ON SCREEN

**Promotion Status** 

| Academic Year | <b>Enrollment Number</b> | <b>Promotion Status</b>                  | <b>Course Year</b> |
|---------------|--------------------------|------------------------------------------|--------------------|
| 2019 - 2020   | 1921291242***            | Promoted <u>OR</u> Promoted With Backlog | 2/3/4              |

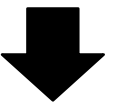

## CLICK ON ENROLL

CHECK ALL DETAILS APPEARED ON SCREEN &

CLICK ON PAY Rs. 430(FOR BRANCH CHANGE

TAKE PERMISSION FROM COLLEGE BEFORE

ENROLLMENT)

## ➡

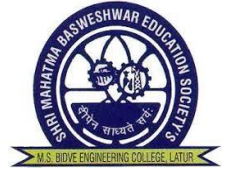

## CONTACT VERIFICATION IS REQUIRED FOR THIS PROCESS! SO, CHECK YOUR MOBILE NO & EMAIL ID (IF IT IS OTHER THAN ENTERED THEN YOU CAN EDIT MOBILE NO.& EMAIL ID) &

CLICK ON\_SEND OTP BY SMS

YOU WILL RECEIVE OTP ON YOUR MOBILE NO. & THEN CLICK ON CHECK BOX I AGREE AND PROCEED FOR NEXT PAGE

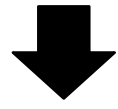

**CLICK ON READ & UNDERSTOOD** 

(AT BOTTOM OF PAGE)

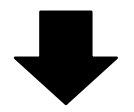

**PAYMENT OPTIONS** 

**1. CREDIT CARD/DEBIT CARD** 

**2. NET BANKING** 

3. UPI

- NOTE: 1. RECEIPT WILL GENERATE ONLY AFTER YOUR SUCCESSFUL PAYMENT.
  - 2. RS. 430 IS COMPULSORY AMOUNT FOR NEW ENROLLMENT.
  - 3. IF RECEIPT IS GENERATED BUT STILL SHOWING TO PAY THEN LOGOT FIRST AND LOGIN AGAIN, CLICK ON PAY BUTTON, FORM WILL GET SUBMITTED. (DO NOT PAY AGAIN)